# RFID 扫描枪 SR160 用户手册

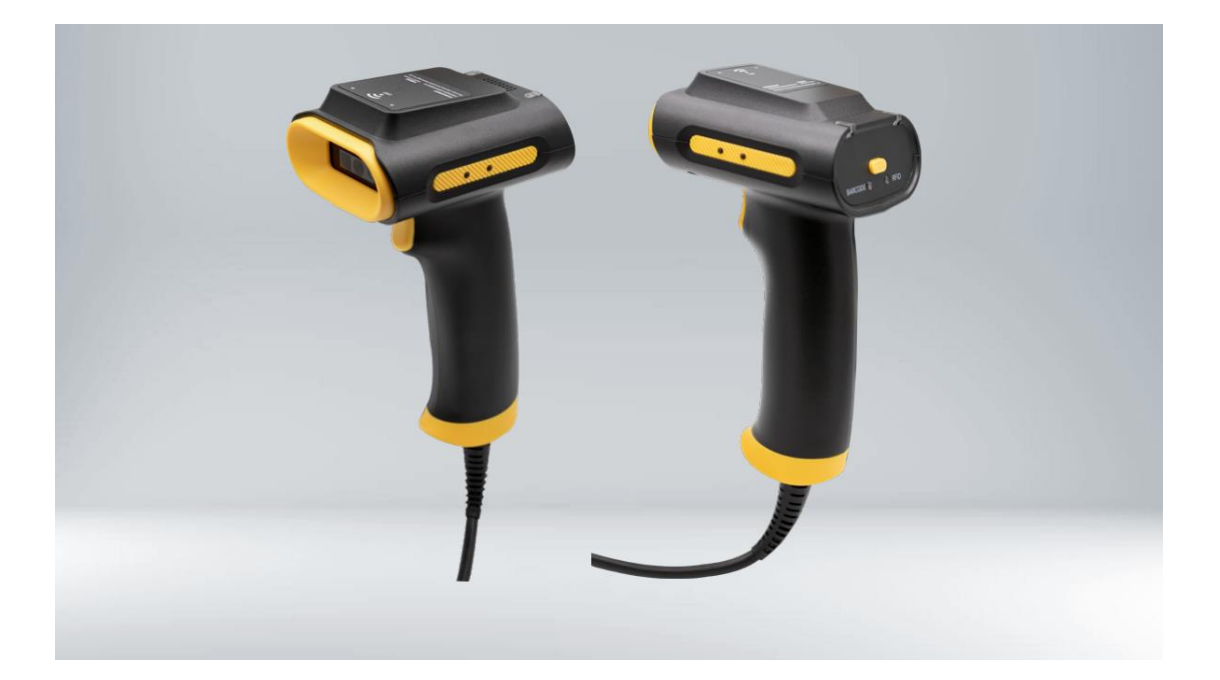

## 目录

| <b>一</b> 、 | 外观     | . 1 |
|------------|--------|-----|
| 二、         | 连接扫描枪  | . 1 |
| 三、         | 读取操作方式 | . 1 |
| 四、         | 功能模式   | . 1 |
| 五、         | 设置     | . 3 |
| 1,         | 功率     | . 3 |
| 2,         | 区域     | . 4 |
| 3,         | 蜂鸣器    | . 4 |
| 4,         | 其它设置   | . 5 |
| 六、         | UHF 信息 | . 5 |
| 七、         | 模块温度   | . 6 |

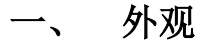

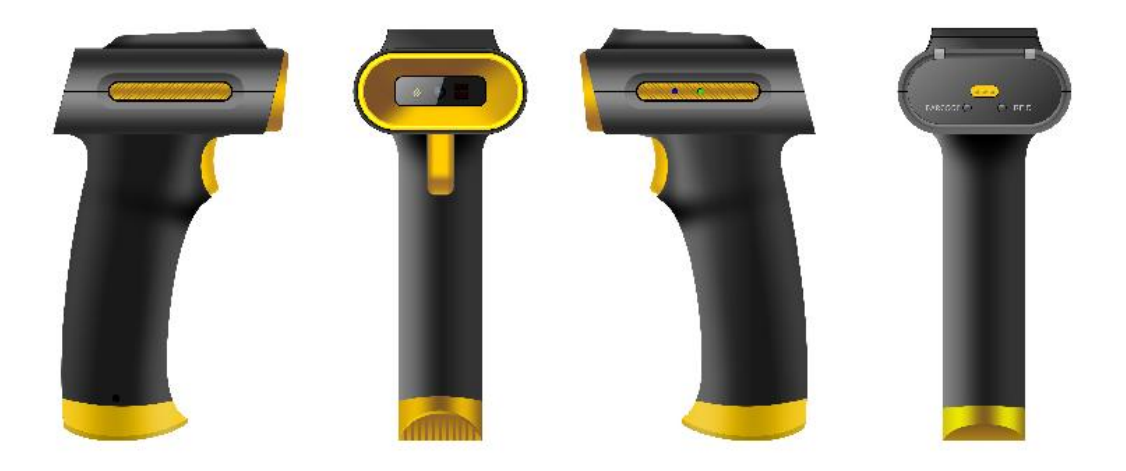

#### 二、 连接扫描枪

用配套的数据线将 SR160 扫描枪连接至电脑,无需安装插件,即插即用;

#### 三、 读取操作方式

SR160 是一款带 RFID 功能的扫描枪设备,其工作原理就是将扫描到的数据直接输出到 光标位置,只要打开应用程序,定位到光标位置,通过 RFID 扫描枪即可将识别到的数据输 出。

#### 四、 功能模式

SR160 扫描枪工作模式分为三种:

1、RFID 模式

只开启 RFID 功能,以 RFID 读取数据为准。

通过设备后面的黄色切换按钮,将功能切换至"RFID"模式,此时"RFID"模式 灯亮,"BARCODE"模式灯灭。

读取成功,对应 RFID 顶部指示灯亮。

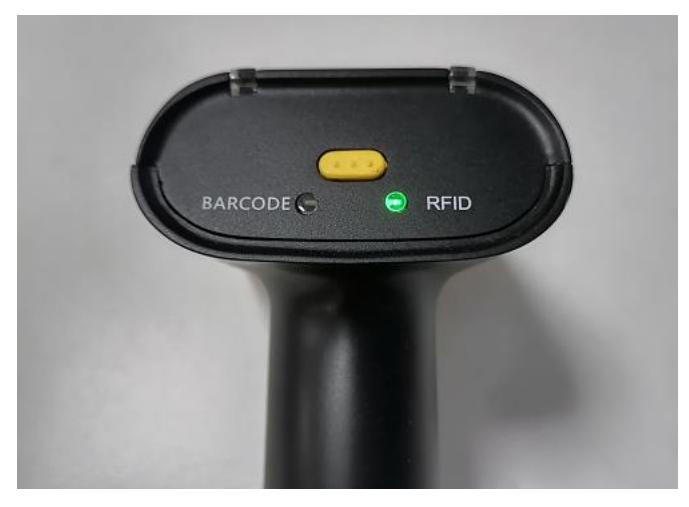

2、条码模式

之开启条码功能,以条码读取数据为准。 通过设备后面的黄色切换按钮,将功能切换至"BARCODE"模式,此时 "BARCODE"模式灯亮,"RFID"模式灯灭。

读取成功,对应 BARCODE 顶部指示灯亮。

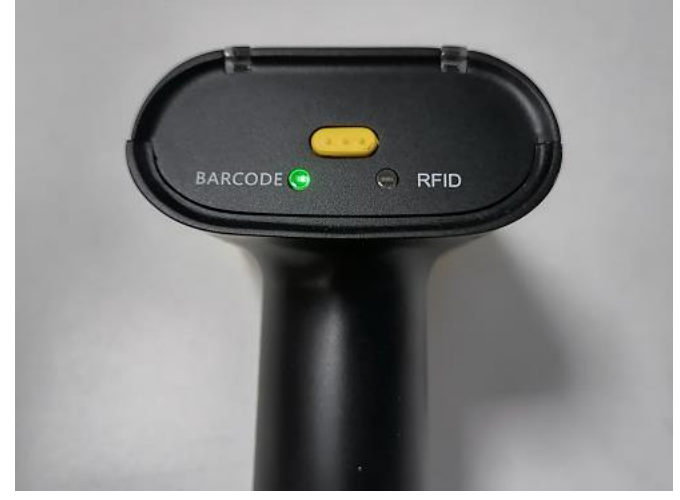

注: 识别一维码、二维码过程中如遇扫描异常情况,请联系技术支持处理。

3、条码、RFID 混合模式

同时读取超高频标签和识别条码,以先获取到的数据作为最终数据。 通过设备后面的黄色切换按钮,将功能切换至双模式,此时"BARCODE"模式灯 亮,"RFID"模式灯灯。

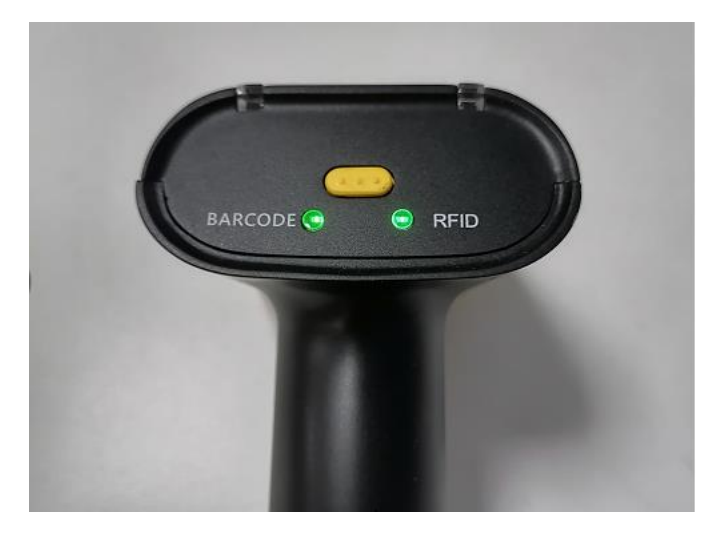

### 五、 设置

用配套的数据线将 SR160 扫描枪连接至电脑, 打开 windows 连接程序 "UHFAPP", 通信方式选择 "USB", 点击 "打开"按钮连接。

| 🖳 UHF(1 | .3.4) - [ReadE | PC] |     |       |    |                |            |              |            |            |           |          |       | -     |    | × |
|---------|----------------|-----|-----|-------|----|----------------|------------|--------------|------------|------------|-----------|----------|-------|-------|----|---|
| 盘点EPC   | 读写标签           | 配置  | 锁标签 | UHF信息 | 温度 | UDP-ReceiveEPC | UHF固件升级    | User Setting |            |            |           |          |       |       |    |   |
| 通信方式    | USB            | -   | 打开  |       |    |                |            |              |            |            | Language  | 中文简体     | -     |       |    |   |
| _过滤     | 市口<br>网络       |     |     |       |    |                |            |              |            |            |           |          |       |       |    |   |
| 数据:     | USB            |     |     |       |    |                |            | ^ 0          | 記が台北地11·32 | (h:w) 长度・0 | (hia) F   | DC O TID | Usen  | 促友    | 设] | 置 |
|         |                |     |     |       |    |                |            | × ×          |            |            | (DIC) O D |          | OBEL  | MV.11 | 重  | Ē |
|         |                |     |     |       |    |                |            |              |            |            |           |          | _     |       |    |   |
| EPC     |                |     |     |       |    | TID            |            |              | USER       |            |           | Rssi     | Count | ANT   |    | _ |
|         |                |     |     |       |    |                |            |              |            |            |           |          |       |       |    |   |
|         |                |     |     |       |    |                |            |              |            |            |           |          |       |       |    |   |
|         |                |     |     |       |    |                |            |              |            |            |           |          |       |       |    |   |
|         |                |     |     |       |    |                |            |              |            |            |           |          |       |       |    |   |
|         |                |     |     |       |    |                |            |              |            |            |           |          |       |       |    |   |
|         |                |     |     |       |    |                |            |              |            |            |           |          |       |       |    |   |
|         |                |     |     |       |    |                |            |              |            |            |           |          |       |       |    |   |
|         |                |     |     |       |    |                |            |              |            |            |           |          |       |       |    |   |
|         |                |     |     |       |    |                |            |              |            |            |           |          |       |       |    |   |
|         |                |     |     |       |    |                |            |              |            |            |           |          |       |       |    |   |
|         |                |     |     |       |    |                |            |              |            |            |           |          |       |       |    |   |
|         |                |     |     |       |    |                |            |              |            |            |           |          |       |       |    |   |
|         |                |     |     |       |    |                |            |              |            |            |           |          |       |       |    |   |
|         |                |     |     |       |    |                |            |              |            |            |           |          |       |       |    |   |
|         |                |     |     |       |    |                |            |              |            |            |           |          |       |       |    |   |
|         | 标签数:           | 0   |     | 次数:   | 0  |                |            | TT 1/2       | 25.02      |            |           |          |       |       |    |   |
|         |                |     |     |       | 0  |                |            | 开始           | 宿至         |            |           |          |       |       |    |   |
|         |                |     |     |       | 0  | 18:            | テ・1 左線可以復く | 制造山的标签       | 2.双主法由的标签可 | 以軟体和法官要而   |           |          |       |       |    |   |

1、功率

可选择 5-25dbm 功率设置,点击 Set 按钮确认设置; Get 按钮获取当前模块设置的 功率。选择保存则保存入模块,下次自动生效。

| 🖳 UHF(1.3.4) - [ConfigForm]        |                                                                                           | – 🗆 X                     |
|------------------------------------|-------------------------------------------------------------------------------------------|---------------------------|
| 曲点EPC 读写标签 配置 锁标签 UHF信息 温度 UDP-Rec | eiveEPC UHF固件升级 User Setting                                                              | Language 由文施休             |
|                                    |                                                                                           | A A                       |
|                                    | GenZ                                                                                      | Tagfocus<br>○ 启用 ○ 禁用     |
|                                    | min0                                                                                      | Get Set                   |
|                                    | Action:                                                                                   | FastID                    |
| 区域: [56                            | Iruncate:                                                                                 | の 信用 の 禁用<br>Get Set      |
| 7 8 保存                             | U: VIII DR: VI                                                                            | 46:n6: 79                 |
| 9<br>协议 10<br>11                   | Session:                                                                                  | 野叫益<br>〇 Open     〇 Close |
| 协议 12 13                           | TRext: Target:                                                                            | Get Set                   |
| 14 15                              | sel:                                                                                      | 连续波                       |
| <b>链路</b>   17<br>  17             | Get                                                                                       | ON OFF                    |
| 链路组合 19<br>20                      | 设置Gen2之前先获取<br>T 4F                                                                       |                           |
| 21 保存                              | 大线                                                                                        | 软件复位                      |
| 本地IP 23<br><sup>24</sup>           | ANT1 ANT2 ANT3 ANT4 ANT5 ANT6 ANT7 ANT8<br>ANT9 ANT10 ANT11 ANT12 ANT13 ANT14 ANT15 ANT16 | 盘点模式                      |
| 1P: 25<br>26<br>Port: 07           | Get Set Save                                                                              | 模式 :                      |
| 28 子网掩码: 29                        |                                                                                           | User起始地址:0                |
| 网关: 30                             | Ante Anto Anto Anto Anto Anto Anto Anto                                                   | 6                         |
| Get Set                            | NT 10 85525-                                                                              | Get Set Save              |
|                                    | ANI: ANI: ANI WORKIIME: 200 10-05555M8                                                    | GP10 · ·                  |

2、区域

可选择设置多个国家频率,点击 Set 按钮确认设置;按钮获取当前模块的工作区 域。选择保存则保存入模块,下次自动生效。

| 🔛 UHF(1.3.4) - [ConfigForm]                     |                                                | – 🗆 X           |
|-------------------------------------------------|------------------------------------------------|-----------------|
| 由点EPC 读写标签 配置 锁标签 UHF信息 温度 UDP-Rece             | veEPC UHF固件升级 User Setting                     |                 |
| 通信方式 USB 关闭                                     |                                                | Language 中文简体 🔹 |
| 功率                                              | Gen2                                           | Tagfocus        |
| 输出功率: van                                       | Targat: start0:                                | ○ 启用 ○ 禁用       |
|                                                 |                                                | Get Set         |
| Get Set Save                                    | Action:                                        | FastID          |
| 区域                                              | Truncate: 🗸 maxQ: 🗸                            | ○ 启用 ○ 禁用       |
| ⊠ ∐                                             | Q:                                             | Get Set         |
| China2 保存                                       | DR:                                            | 峻地界             |
| thix USA                                        | Session:                                       | O Open O Close  |
| h议 Japan                                        | TRext:                                         | Cot Sot         |
| Taiwan<br>South Africa                          | cel:                                           | ver ser         |
| Peru (915-928 MHz)<br>Bussia (860MHz-867, 6MHz) | linkFrequency: 011(250KHz) ~                   | 连续波             |
|                                                 | Get Set                                        | ON OFF          |
| 1姓阶组合                                           | 设置Gen2之前先获取                                    |                 |
| Get Set □ 保存                                    | 天线                                             | 软件复位            |
| 本地IP                                            | ANTI ANT2 ANT3 ANT4 ANT5 ANT6 ANT7 ANT8        | 舟占拗子            |
| IP:                                             | ANT9 ANT10 ANT11 ANT12 ANT13 ANT14 ANT15 ANT16 |                 |
| Port:                                           | Get Set Save                                   |                 |
| 子网推码:                                           |                                                |                 |
|                                                 | ANII ANIZ ANIS ANIA ANTO ANTO ANTO ANTO        | 6               |
|                                                 | Antenna connection state                       | Get Set Save    |
| Get Set                                         | ANT: ANT1 v workTime: 200 10-65535ms           | GPIO            |
|                                                 |                                                |                 |

3、蜂鸣器

选择**启用(Enable)**或**禁用(Disable)**,点击Set 按钮启用或禁用蜂鸣器;Get 按钮获取当前设置的启用或禁用。

| 🔛 UHF(1.3.4) - [ConfigForm]         |                                         | - 🗆 X           |
|-------------------------------------|-----------------------------------------|-----------------|
| 盘点EPC 读写标签 配置 锁标签 UHF信息 温度 UDP-Rece | veEPC UHF固件升级 User Setting              |                 |
| 通信方式 USB × 关闭                       |                                         | Language 中文简体 🗸 |
| 功率                                  | Gen2                                    | Tagfocus        |
| 输出功率: vdBm                          | Target: v startQ: v                     | ○启用   ○禁用       |
| Get Set Save                        | minQ:                                   | Get Set         |
| Ette                                | Action:                                 | FastID          |
| 区域: ~                               | Truncate:                               |                 |
| Get Set ☑ 保存                        | Q: DR:                                  | Get             |
| 10.30                               | Miller:                                 | 蜂鸣器             |
|                                     | TRext:                                  | • Open O Close  |
| Get Set                             | Target: ~                               | Get             |
|                                     | sel:linkFrequency: 011(250KHz) ~        | 连续波             |
| 链路<br>林政组合                          | Get                                     | ON OFF          |
|                                     | 设置Gen2之前先获取                             |                 |
| Get Set 口保存                         | 大珠                                      | 软件复位            |
| 本地IP                                | ANTI ANT2 ANT3 ANT4 ANT5 ANT6 ANT7 ANT8 | 盘点模式            |
| IP:                                 |                                         | 模式 :            |
| Port:                               | Get Set Save                            | User起始地址:0      |
| 子网掩码:                               | ANTI ANTZ ANT3 ANT4 ANT5 ANT6 ANT7 ANT8 | User长度 : 6      |
| 网关:                                 | Antenna connection state                | Got Sot Som     |
| Get Set                             | ANT ANT workTime: 200 10-65535ms        | vet bet bet     |
|                                     |                                         | GP10 V          |

4、其它设置

其它特殊定制功能在 user setting 中配置,定制功能在这暂不说明。

| 🖳 UHF(1 | .3.4) - [ReadE | PC] |     |       |    |                |            |              |            |             |              |           | -      |    | ×      |
|---------|----------------|-----|-----|-------|----|----------------|------------|--------------|------------|-------------|--------------|-----------|--------|----|--------|
| 盘点EPC   | 读写标签           | 配置  | 锁标签 | UHF信息 | 温度 | UDP-ReceiveEPC | UHF固件升级    | User Setting |            |             |              |           |        |    |        |
| 通信方式    | USB            | Ť   | 关闭  |       |    |                |            |              | <b>~</b>   |             | Language 中文律 | 師本 •      |        |    |        |
| 过滤      |                |     |     |       |    |                |            |              |            |             | hank         |           |        |    |        |
| 数据:     |                |     |     |       |    |                |            | 0 O          | 起始地址:32    | (bit) 长度: 0 | (bit) • EPC  | OTID ○Use | er □保存 | 设置 | 1<br># |
| -       |                |     |     |       |    |                |            |              |            |             |              |           |        | 里! | 1      |
| EPC     |                |     |     |       |    | TID            |            |              | USER       |             | Rssi         | Coun      | t ANT  |    |        |
| L       |                |     |     |       |    |                |            |              |            |             |              |           |        |    |        |
|         |                |     |     |       |    |                |            |              |            |             |              |           |        |    |        |
| L       |                |     |     |       |    |                |            |              |            |             |              |           |        |    |        |
|         |                |     |     |       |    |                |            |              |            |             |              |           |        |    |        |
| L       |                |     |     |       |    |                |            |              |            |             |              |           |        |    |        |
|         |                |     |     |       |    |                |            |              |            |             |              |           |        |    |        |
|         |                |     |     |       |    |                |            |              |            |             |              |           |        |    |        |
| L       |                |     |     |       |    |                |            |              |            |             |              |           |        |    |        |
| L       |                |     |     |       |    |                |            |              |            |             |              |           |        |    |        |
| L       |                |     |     |       |    |                |            |              |            |             |              |           |        |    |        |
|         |                |     |     |       |    |                |            |              |            |             |              |           |        |    |        |
| L       |                |     |     |       |    |                |            |              |            |             |              |           |        |    |        |
| L       |                |     |     |       |    |                |            |              |            |             |              |           |        |    |        |
|         |                |     |     |       |    |                |            |              |            |             |              |           |        |    | _      |
|         | 标签数:           | 0   |     | 次数:   | 0  |                |            | 开始           | 洁空         |             |              |           |        |    |        |
|         |                |     |     | 时间:   | 0  |                |            | 71 711       | 11.1       |             |              |           |        |    |        |
|         |                |     |     |       |    | 提              | 示: 1.右键可以复 | 制选中的标签       | 2.双击选中的标签可 | 以跳转到读写界面    |              |           |        |    | .:     |

#### 六、 UHF 信息

点击顶部导航栏的 UHF 信息(UHF Info)即可查看超高频版本信息。

| 🛃 UHF(1.3.4) - [ConfigForm]            |                                                           | - 🗆 X           |
|----------------------------------------|-----------------------------------------------------------|-----------------|
| 盘点EPC 读写标签 配置 锁标签 UHF信息 温度 UDP-Receive | EPC UHF固件升级 User Setting                                  |                 |
| 通信方式 USB × 关闭                          |                                                           | Language 中文简体 • |
| 功率                                     | Gen2                                                      | Tagfocus        |
| 输出功率: van dam                          | Target: V startQ: V                                       | ○启用   ○禁用       |
| Get Set Care                           | min0:                                                     | Get Set         |
|                                        | Action:                                                   | FastID          |
|                                        | Truncate: v maxQ: v                                       | ○ 启用 ○ 禁用       |
|                                        |                                                           | Get             |
| Get Set M 17417                        | Miller: ×                                                 | 蜂鸣器             |
|                                        | TRevt · 图件版本: V3.0.2                                      | O Open O Close  |
|                                        | 硬件版本: V1.0.1<br>主板版本: V2.2.0                              | Get Set         |
| Get                                    | se1: API Version: Ver2.0 (2022-02-24 10:21:50) (250KHz) ~ | 连续波             |
| 链路                                     |                                                           | ON OFF          |
| 链路组合                                   | 确定                                                        |                 |
| Get Set 口保存                            | 天线                                                        | 软件复位            |
| 本地IP                                   | ANT1 ANT2 ANT3 ANT4 ANT5 ANT6 ANT7 ANT8                   | <b>步占</b> 横式    |
| IP:                                    | ANT9 ANT10 ANT11 ANT12 ANT13 ANT14 ANT15 ANT16            | 模式 :            |
| Port:                                  | Get Set Save                                              | Hser記始地址:0      |
| 子网掩码:                                  | ANT1 ANT2 ANT3 ANT4 ANT5 ANT6 ANT7 ANT8                   | User长度 : 6      |
| 网关:                                    | Antenna connection state                                  | 3               |
| Get Set                                |                                                           | Get Set Save    |
|                                        | ANT: ANT1 v workTime: 200 10-65535ms                      | GPI0 V          |

## 七、 模块温度

点击顶部导航栏的温度(Temperature)即可查看模块温度。

| 🔛 UHF(1. | 3.4) - [Confi | gForm] |     |       |        |                  |             |                  |                  |                  |                       | -       |      | ×       |
|----------|---------------|--------|-----|-------|--------|------------------|-------------|------------------|------------------|------------------|-----------------------|---------|------|---------|
| 盘点EPC    | 读写标签          | 配置     | 锁标签 | UHF信息 | 温度     | UDP-Rece         | iveEPC UHF固 | 牛升级 User Setting |                  |                  |                       |         |      |         |
| 通信方式     | USB           | ¥      | 关闭  |       |        | •                |             |                  |                  |                  | Language 中文简体         | •       |      |         |
| -功率      |               |        |     |       |        |                  | Gen2        |                  |                  |                  | Tagfocus              |         |      | ^       |
| 输        | 出功率: [        |        |     |       | ~ d    | Bm               | Target:     | ~                | startQ:          | ~                | ○ 启用                  | ○ 禁用    |      |         |
|          |               | Get    |     | Set   | □ Sa   | Ve               | A           |                  | minQ:            |                  | Get                   | Set     |      |         |
| 도난       |               |        |     |       |        | -                | -           | · · ·            | 0.               |                  | FastID                | ○ ## m  |      |         |
| 区瑞       | IX tab.       |        |     |       | ~      |                  | Truncate:   | ~                | maxQ:            | ~                | ○ 启用                  |         |      |         |
|          | <u>~</u> *%.  | a .    |     | a .   |        | -                | Q:          | ~                | DR:              | ~                | Get                   | Set     |      |         |
|          |               | Get    |     | Set   | _ ⊠ 1¥ | <1 <del>,1</del> | Miller:     | ~                |                  |                  | 蜂鸣器                   |         |      |         |
| -协议      | 101           |        |     |       |        |                  | TD          |                  |                  | ~                | O Open                | ○ Close |      |         |
| U.       | MX L          |        |     |       | ~      |                  | IKext       | 温度:29℃           |                  | ~                | Get                   | Set     |      |         |
|          |               | Get    |     | Set   |        |                  | se1         |                  |                  | 850KHz) ~        | 连续波                   |         |      |         |
| 链路       |               |        |     |       |        |                  |             |                  |                  |                  | 0                     | N OFF   |      |         |
|          | 链路组合          |        |     |       | ~      |                  | L_          | 设置Gend           | ?之前先获取           |                  |                       |         |      |         |
|          |               | Get    |     | Set   | 口伤     | 存                | 天线          |                  |                  |                  |                       | 协业有片    |      |         |
|          |               |        |     |       |        |                  | ANT1        | ANT2 ANT3 A      | NT4 🗆 ANT5 🗆 A   | NTG ANT7 ANT8    | -                     | ATT ZE  |      |         |
| - 年現11   | тр.           |        |     |       | 7      |                  | ANT9        | ANTIO ANTII A    | NT12 🗌 ANT13 🗌 A | NT14 aNT15 ANT16 | 盘点模式                  |         |      |         |
|          |               |        |     | •     |        |                  |             | Get              | Set              | Save             | 模式 :                  |         | ~    |         |
| _        | Port:         |        | ſ   |       |        |                  |             |                  |                  |                  | User起始地址:0            |         |      |         |
| f        | 网掩码:          |        |     |       |        |                  | ANT1        | ANT2 ANT3 A      | NT4 ANT5 A       | NTG ANT7 ANT8    | User长度 : <sub>6</sub> |         |      |         |
|          | 网关:           |        |     | •     | •      |                  |             | Antenna          | connection st    | ate              | Get                   | Set 0   | iave |         |
|          |               | Get    |     | Set   |        |                  | ANT - AN    | 'l vorkT         | ime: 200         | 10-65535ms       |                       |         |      |         |
|          |               |        |     |       |        |                  | . 1917      | - WOINI          |                  |                  | GPIO                  |         |      | ×<br>.: |